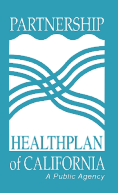

## The following is an eTAR example walk-through:

1. From the home screen, select "Authorization (RAFs & TARs)."

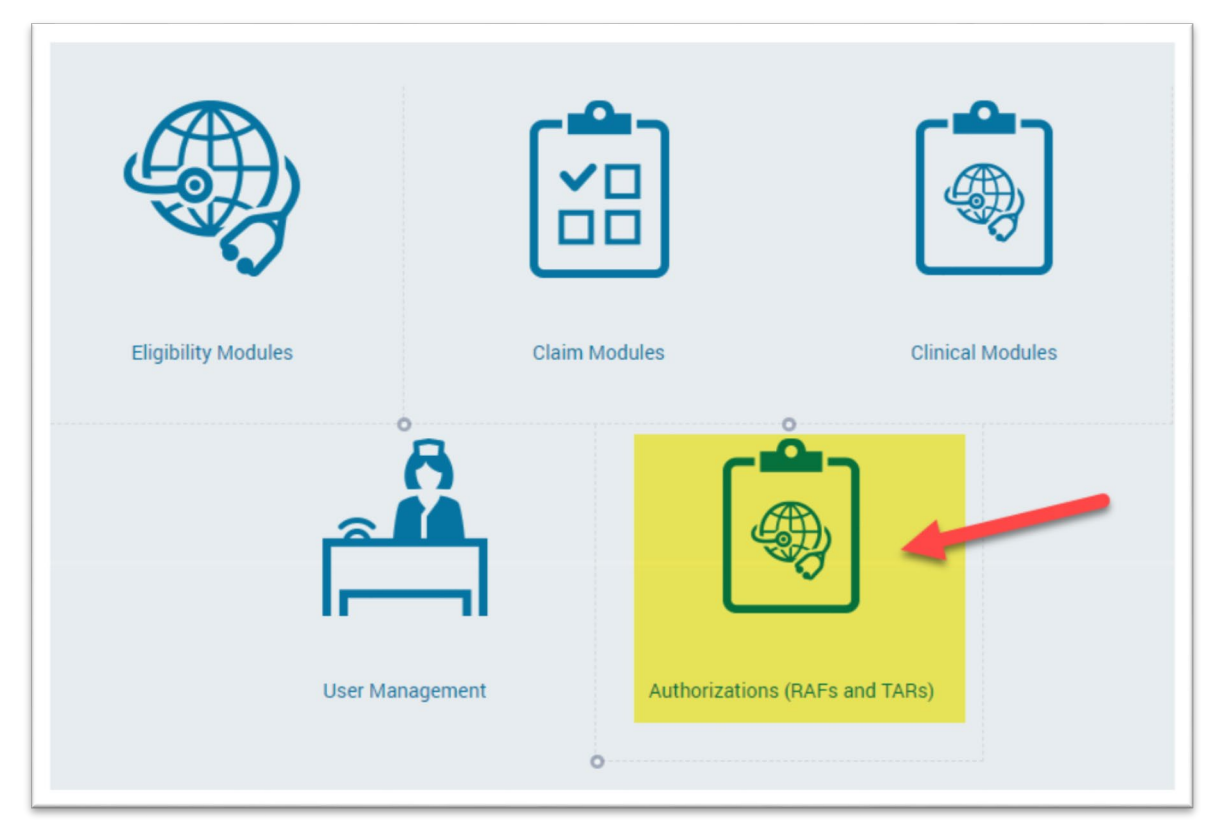

2. Next, select "TAR Entry."

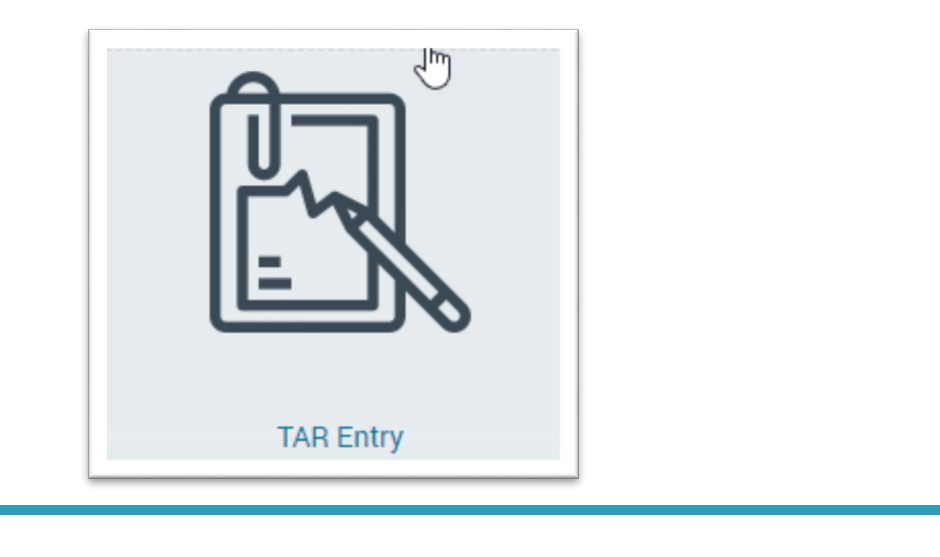

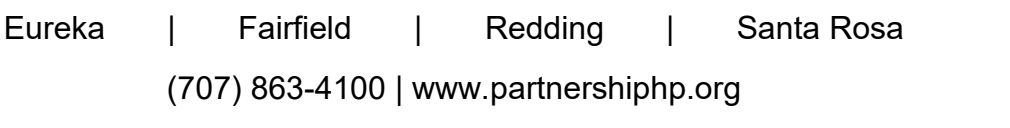

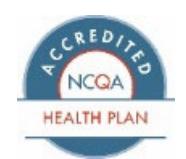

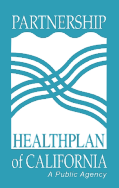

3. Next, search for the member using the search bar. Please note that you can also search using last name and date of birth if you do not have the CIN number.

| Date of service will be the Date of Service:<br>start date of the TAR | 6/14/2023           |  |
|-----------------------------------------------------------------------|---------------------|--|
| Enter Member CIN # 2 CIN #:<br>Last Name:                             | 999444555D6         |  |
| First Name:<br>Date of Birth:                                         |                     |  |
| Click Search                                                          | Search Member Clear |  |

| Member identifier/ CIN | Last Name | First Name | Gender | Date of Birth | Program  | Actions |
|------------------------|-----------|------------|--------|---------------|----------|---------|
| 999444555D6            | DOE       | John       | male   | 08/10/1962    | Medi-Cal | Select  |

4. Verify eligibility details prior to selecting the TAR type (ECM or CS). ECM and CS TARs will always be Outpatient TAR types.

| Member Demographics<br>Member Name:<br>Gender:<br>Date of Birth:                                                                                   | T                                       | effrompto<br>Member IC:<br>Phone:<br>Address:                                                                                                    | Is Elipible: Enc.<br>Reference No. SCI 3A480-6CSC-4<br>Program: Nell-Cal<br>Date of Service: 6/14/2023<br>PCP Messages: None                                                                                |
|----------------------------------------------------------------------------------------------------|-----------------------------------------|----------------------------------------------------------------------------------------------------|----------------------------------------------------------------------------------------------------|
| Eligibility Details:<br>Member Eligible:<br>Program:<br>AID Code:<br>COUNTY<br>CCS Eligible<br>American Indian:                                    | Verify Eligibility                      | Date of Eligibility Notification: 6:01/2023<br>SOC: No<br>Other Insurance: 0NO MEDICARE/ NO OTHER REPORTED COVERAGE<br>Other Insufic to PPC by the state Medi-Cal system.<br>Is reported to PPC by the state Medi-Cal system.<br>Wember's actual OHI Information displayed here<br>is reported to PPC by the state Medi-Cal system.<br>Primary Language: ENGLISH | Special Messages:<br>Substance Une Gervices administered by PHC. See<br>State System for additional benefit information<br>Other Health Insurance<br>Case Management: None<br>Enter a new eTAA - Outpatient |
| Primary Care Physician Deta<br>PCP Name:<br>PCP Address:<br>Additional Services<br>Service Type<br>VISN<br>Mental Health<br>Substance Use Services | Ills/ Medical Home/ Additional Services | PCP Phone:<br>PCP Fax:<br>Phone J<br>(000) 615-1883<br>(055) 765-9703<br>(055) 765-9703                                                                                                    | Enter a new eTAA - Inpatient Select the TAR Type                                                                                                    |

(707) 863-4100 | www.partnershiphp.org

Redding

I

Santa Rosa

Fairfield

Eureka

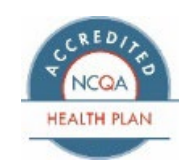

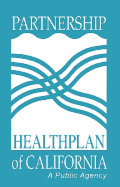

5. Verify Member and enter TAR details prior to completing the TAR. The TAR end date will auto-populate one year out from the start date. If you click on select provider, your facility/facilities will be available to select.

| Member Details            |                                                           | Charge Meeter                                                                                                    |
|---------------------------|-----------------------------------------------------------|----------------------------------------------------------------------------------------------------|
| MEMBER NAME:              |                                                           | CRE                                                                                                    |
| GENDER:                   |                                                           | date of birth [ade]:                                                                                                    |
| PHONE # (ON FILE):        |                                                           | PATIENT PHP.                                                                                                    |
| PCP DETAILS:              |                                                           | ADGRESS:                                                                                                    |
| PCP FAX #                 |                                                           | PCP ADDRESS:                                                                                                    |
| TAR Start & End Dates     | Edit End Date                                             | Select the TAR Type                                                                                                    |
| START DATE:               | END DATE: "                                               | TAR TYPE:                                                                                                    |
| 6/14/2023                 | 6/14/2024                                                 | Please attach Pleaserption, MD Order, and Clinical Notes providing medical justification for the requested service.     -Select TAR Type |
| SELECT PROVIDER: *        |                                                           | SERVICE PROVIDER DETAILS:                                                                                                    |
| Select Provider           |                                                           |                                                                                                    |
| SERVICE PROVIDER ADDRESS: | Select the facility providing                             | PROVIDER FAX# (ON FILE):                                                                                                    |
| PREFERRED RETURN FAX#:    | services. List can be filtered<br>by NPL Name and Address | PATIENT CURRENT LOCATION: *                                                                                                    |
|                           |                                                           | -Select Patient Current Location-                                                                                                    |
| IS URGENT:                |                                                           |                                                                                                    |
|                           |                                                           |                                                                                                    |

6. Enter the Diagnosis Code and add services provided. Be sure to use the ICD-10 for the diagnosis codes. If you are familiar with the codes, you may look it up by the description. Service codes are CPT Codes for services being provided by the requesting facility.

| RIMARY DIAGNOSIS:<br>Search diagnosis based                                                              | • (No detimal point poor<br>on diagonal's code or its description                   | 1                  | DIAGNOSIS CODE:                                                                                                    | DIAGNOSIS DESCRIPTION:                                                                                                    |
|----------------------------------------------------------------------------------------------------|-------------------------------------------------------------------------------------|--------------------|----------------------------------------------------------------------------------------------------|----------------------------------------------------------------------------------------------------|
| ECONDARY DIAGNOS                                                                                         | IS: (No decimal point needed)                                                       |                    | SECONDARY CODE:                                                                                                    | SECONDARY DESCRIPTION:                                                                                                    |
| Search diagnosis based                                                                                   | on diagnosis code or its description                                                |                    |                                                                                                    |                                                                                                    |
| EDICAL JUSTIFICATIO                                                                                      | ON: (MAX CHARACTER LIMIT IS 1500 C                                                  | HARACTERS)         |                                                                                                    |                                                                                                    |
|                                                                                                    |                                                                                     |                    |                                                                                                    |                                                                                                    |
|                                                                                                    |                                                                                     |                    |                                                                                                    |                                                                                                    |
|                                                                                                    |                                                                                     |                    | Add / Edit Convine Dataile                                                                                                    |                                                                                                    |
| ervice Details &<br>Service Code                                                                         | Additional Notes<br>Service Description                                             | Modilier 1         | Add / Edit Service Detail:                                                                                                    | Enter CPT Service Code<br>SERVICE DESCRIPTION:<br>rits descriptio<br>QUANTITY: * Enter Quantity of<br>Services                                                  |
| ervice Details &<br>Service Code<br>Io records to display.                                               | Additional Notes<br>Service Description                                             | Modifier 1         | Add / Edit Service Detail:<br>SERVICE CODE: *<br>Search procedure based on procedure code o<br>UNITS:<br>Enter units                                              | Enter CPT Service Code<br>SERVICE DESCRIPTION:<br>Its descriptio<br>QUANTITY: * Enter Quantity of<br>Services                                                   |
| ervice Details &<br>Service Code<br>to records to display.<br>Kdd New Sarvice Code                       | Additional Notes<br>Service Description<br>Click to add service<br>code and details | Modifier 1         | Add / Edit Service Detail:<br>SERVICE CODE: *<br>Search procedure based on procedure code of<br>UNITS:<br>Enter units<br>CHARGES:                                 | Enter CPT Service Code SERVICE DESCRIPTION: its descriptio QUANTITY: Enter Quantity MODIFIER 1:                                                                 |
| ervice Details &<br>Service Code<br>to records to display.<br>Kid New Savice Code<br>XDITIONAL NOTES: (M | Additional Notes<br>Service Description<br>Click to add service<br>code and details | Modiler 1<br>TERS) | Add / Edit Service Detail:<br>SERVICE CODE: *<br>Search procedure based on procedure code of<br>UNITS:<br>Enter units<br>CHARGES:<br>Enter Charges                | Enter CPT Service Code SERVICE DESCRIPTION: its descriptio QUANTITY: Enter Quantity of Services Enter Quantity MODIFIER 1: Search modifier based on its code    |
| ervice Details &<br>Service Code<br>to records to display.<br>Add New Service Cod<br>XDITIONAL NOTES: (M | Additional Notes<br>Service Description<br>Click to add service<br>code and details | Modiler 1          | Add / Edit Service Detail:<br>SERVICE CODE: *<br>Search procedure based on procedure code of<br>UNITS:<br>Enter units<br>CHARGES:<br>Enter Charges<br>MODIFIER 2: | Enter CPT Service Code SERVICE DESCRIPTION: its descriptio UUANTITY: Enter Quantity of Enter Quantity MODIFIER 1: Search modifier based on its code MODIFIER 3: |

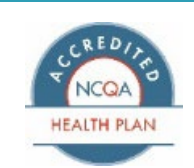

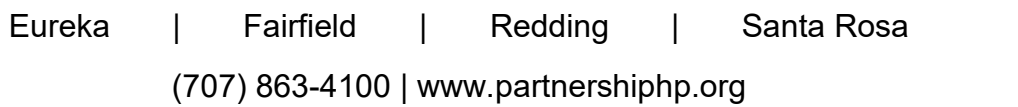

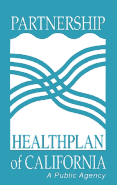

- 7. ECM Codes should be submitted as follows:
  - For one-time successful engagement Service Code: G9012, Modifier 1: (leave blank), Quantity: 1
  - For ECM provider by non-billable staff without an NPI Service Code: G9012, Modifier 1: U2, Quantity: 999 (this is the maximum number of units you can select and gives you the most flexibility)
  - For ECM provided by a billable provider with an NPI Service Code: G9008, Modifier 1: U1, Quantity: 999 (this is the maximum number of units you can select and gives you the most flexibility)

|                                                         | Add / Edit Service Detail: Enter CPT Ser                                      | vice Code                         |
|---------------------------------------------------------|-------------------------------------------------------------------------------|-----------------------------------|
| rvice Details & Additional Notes                        | SERVICE CODE: *<br>Search procedure based on procedure code or its descriptio | SERVICE DESCRIPTION:              |
| ienice Code Service Description Modifier 1              | UNITS:                                                                        | QUANTITY: Services                |
| records to display.                                     | Enter units                                                                   | Enter Quantity                    |
| Click to add service<br>code and details                | CHARGES:                                                                      | MODIFIER 1:                       |
| DITIONAL NOTES: (MAX CHARACTER LIMIT IS 700 CHARACTERS) | Enter Charges                                                                 | Search modifier based on its code |
|                                                         | MODIFIER 2:                                                                   | MODIFIER 3:                       |
|                                                         | Search modifier based on its code                                             | Search modifier based on its code |

8. Finally, add attachments and submit the eTAR.

| Attachments: 0 Click to Add Attachments                                                                                             |                                                     |                                                                              |                      |
|----------------------------------------------------------------------------------------------------|-----------------------------------------------------|------------------------------------------------------------------------------|----------------------|
| Disclaimer: Authorization does not guarantee payment. Payment is<br>subject to patient eligibility at the time service is rendered. |                                                     |                                                                              |                      |
| Note: Clicking Submit TAR is equivalent to signature.                                                                               |                                                     |                                                                              |                      |
| Submit eTAR Click to submit eTAR                                                                                                    | eTAR Attachments                                    |                                                                              |                      |
|                                                                                                    | Choose File No me chosen                            | Click here to access files for attachments.<br>Files must be in a PDF format | Select a fil         |
|                                                                                                    |                                                     |                                                                              | Note                 |
| Attached files must be in the PDF                                                                                                   |                                                     |                                                                              |                      |
| Format<br>All files must be named                                                                                                   |                                                     |                                                                              |                      |
| Once files have been attached,<br>submit eTAR                                                                                       | Upload File                                         | Please name all files being saved to the<br>TAR                              |                      |
|                                                                                                    | Attachment Type Attachmen<br>No records to display. | t Name Date Added Upload Notes                                               | Size Download Delete |
|                                                                                                    |                                                     |                                                                              |                      |

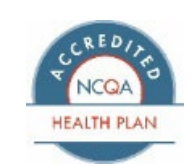

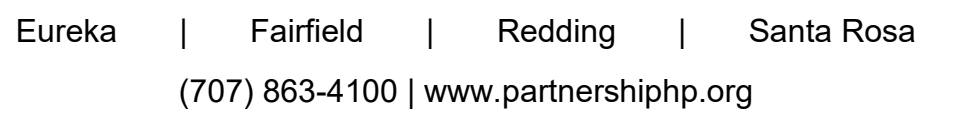

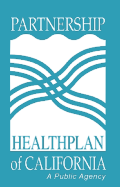

9. Once you have submitted the eTAR, you will then be taken to the Confirmation Page notifying you that the eTAR has been submitted

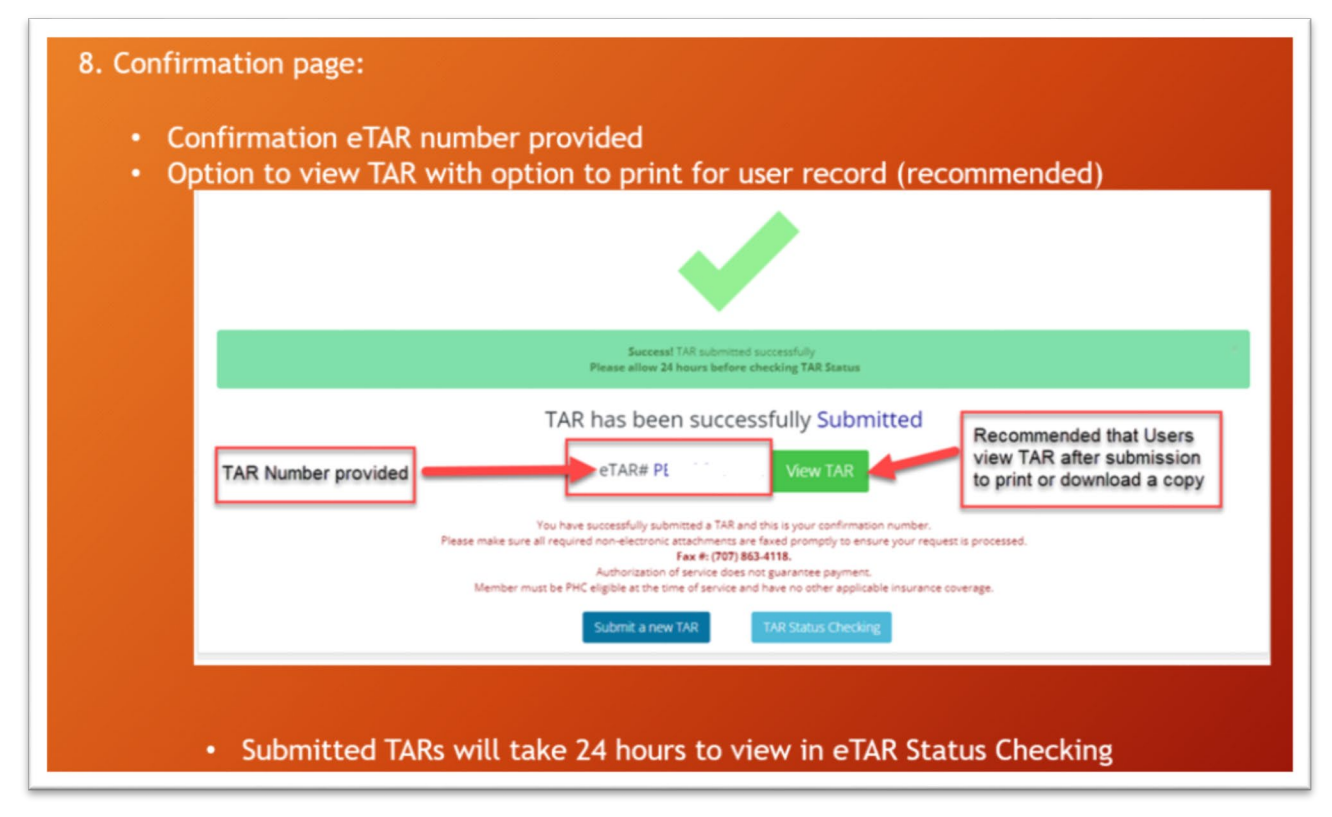

For more details on specific codes, see the below resources:

- ECM Codes
- <u>CS Codes</u>

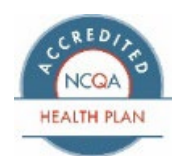